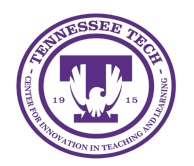

Setting Up Group Discussions

Center for Innovation in Teaching and Learning

## Setting up Group Discussions

Discussion topics can be restricted to a pre-existing group in iLearn.

Note: Groups must be created before creating group discussion topics.

- 1. Create a discussion topic or choose the dropdown arrow next to an existing topic and select **Edit**.
- 2. Click Availability Dates & Conditions
- 3. Under Group and Section Restrictions, click Manage Restrictions

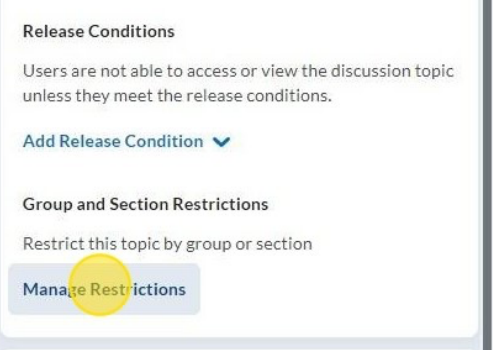

Figure: Under Availability Dates & Conditions, select Manage Restrictions

- 4. Choose from the two options:
  - **Restrict topic to only selected groups**: Only users in the selected groups/sections can view the topic and its threads. With this setting, each group could have its own topic with multiple threads.
  - Separate threads to create small group discussions: This option will create separate threads for each of the groups selected. With this option, each group would only be able to see their assigned thread.
- 5. Choose the group under **Group or Section Category**.
- 6. Click **Add**
- 7. Once added, you should see your selections under Group and Section Restrictions.

| nly s | elected groups or sections can view th | is to |
|-------|----------------------------------------|-------|
| 0     | Visible to All Groups in Project       | ٦     |
|       | Groups                                 |       |
|       | Threads separated by group             |       |

Manage Restrictions

*Figure: Once you have added the restrictions, with will display under Group and Section Restrictions.* 

8. Modify any other settings for the discussion. When complete, click **Save and Close**